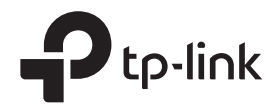

# Průvodce rychlou instalací

Bezdrátový 4G LTE router

Obrázky se mohou lišit od skutečných produktů. ©2024 TP-Link 7106510942 REV6.0.1

# 2. Ověřte připojení hardwaru

Zkontrolujte stav LED diod. Pokud internet $\mathcal Q$  je zapnutý, váš router je připojen k LED úspěšně.

Poznámka: Pokud se LED dioda internetu nerozsvítí, vizPotřebujete pomoc? > Q2na zadní straně.

| LED          | Postavení       | Indikace                                                         |
|--------------|-----------------|------------------------------------------------------------------|
|              | Zapnuto/Vypnuto | Napájení je zapnuto nebo vypnuto.                                |
| டு (Power)   | Bliká           | Systém se spouští nebo probíhá aktualizace firmwaru.             |
|              |                 | Neodpojujte ani nevypínejte směrovač s modemem.                  |
| 🏒 (Internet) | Zapnuto/Vypnuto | Internetová služba je dostupná nebo nedostupná.                  |
|              | Zapnuto/Vypnuto | Wi-Fi je povoleno nebo zakázáno.                                 |
| 奈 (₩I-FI)    | Bliká           | Probíhá připojení WPS. To může trvat až 2 minuty.                |
|              | Na              | Je připojen alespoň jeden port LAN.                              |
| LJ (LAN)     | Vypnuto         | Není připojen žádný port LAN nebo port LAN není připojen správně |
|              | Na              | Označuje sílu signálu přijímaného z mobilní internetové sítě.    |
| (Signál      |                 | Více rozsvícených pruhů znamená lepší sílu signálu.              |
| Pevnost)     | Vypnuto         | Chybí signál mobilního internetu.                                |

Poznámka: Pro lepší připojení k internetu zkontrolujte, zda jsou 2 nebo 3 čárky LED Intenzita signála **V** |<sub>pou ověteny.</sub> opačném případě zkuste přemístit router na místo, které může přijímat silnější signál mobilní sítě, například blízko okna.

## 1. Připojte hardware

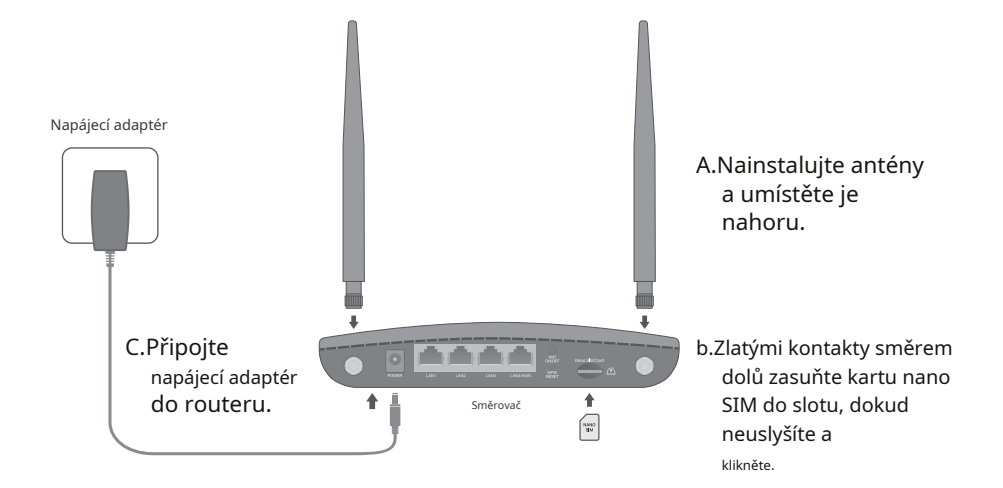

# 3. Užijte si internet

Kabelové

Připojte svůj počítač k LAN portu routeru pomocí ethernetového kabelu.

Bezdrátový

A.Najděte SSID (název sítě) a heslo bezdrátové sítě vytištěné na štítku na spodní straně routeru.

Poznámka: U dvoupásmového směrovače můžete najít dvě výchozí SSID. Vyberte jednu, kterou chcete připojit k Wi-Fi.

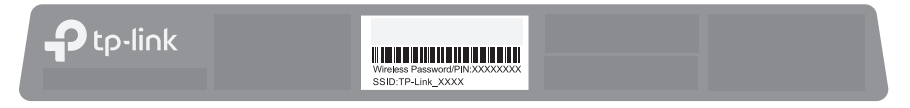

b.Klikněte na ikonu sítě na vašem počítači nebo přejděte do nastavení Wi-Fi vašeho chytrého zařízení a poté vyberte SSID pro připojení k síti.

### Nakonfigurujte router pomocí aplikace Tether

### Aplikace TP-Link Tether poskytuje jednoduchý a intuitivní způsob přístupu a správy routeru.

Zablokujte nevítaným vizivatelům připojení k vaší síti P Změňte základní nastavení bezdrátové sítě

Zobrazení informací o klientech
 připojených k vašemu routeru

### jak začít?

1. Stáhněte si aplikaci TP-Link Tether.

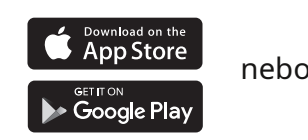

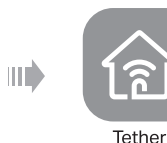

2. Otevřete aplikaci Tether a přihlaste se pomocí svého TP-Link ID.

Poznámka: Pokud nemáte účet, nejprve si jej vytvořte.

3. Klepněte ha ikonu v aplikaci Tether a vyberte3G/4G router. Podle pokynů dokončete nastavení a připojte se k internetu.

Scan for Tether

## Přizpůsobte si směrovač 4G LTE

1.Ujistěte se, že je váš počítač připojen ke směrovači (kabelový nebo bezdrátový).

2.Spustte webový prohlížeč a zadejtehttp://tplinkmodem.netnebohttp://192.168.1.1. Vytvořte si nové heslo pro budoucí přihlášení.

Poznámka: Pokud se přihlašovací stránka nezobrazí, vizPotřebujete pomoc? > Q1v tomto průvodci.

| http://tplinkmodem.net                                              | $\mathcal{Q} \rightarrow$ |  |
|---------------------------------------------------------------------|---------------------------|--|
| Nové heslo<br>Nický Střední vyský<br>Potvrdte heslo<br>Pojďme začít |                           |  |

## 3.Postupujte podle pokynů krok za krokem vRychlé nastavenípro dokončení počáteční konfigurace.

Poznámka: Router lze také použít (nebo nakonfigurovat) v režimu bezdrátového směrovače pro připojení DSL/kabel. Pokročilejší konfigurace naleznete v uživatelské příručce na oficiálních stránkách TP-Link na adresewww.tp-link.com.

### Potřebujete pomoc?

- Q1. Co mám dělat, když se nemohu dostat na stránku správy webu?
- Restartujte router a zkuste to znovu.
- Pokud je počítač nastaven na statickou adresu IP, změňte jeho nastavení tak, aby adresu IP získal automaticky.
- Ujistěte sehttp://tplinkmodem.netnebohttp://192.168.1.1je správně zadáno ve webovém prohlížeči.
   Použijte jiný webový prohlížeč a zkuste to znovu.
- · Zakázat a povolit aktivní síťový adaptér, který se používá.
- Q2. Co mám dělat, když nemám přístup k internetu?
- Ověřte, že vaše SIM karta je LTE nebo WCDMA.
- Ověřte, zda je vaše SIM karta v servisní oblasti vašeho poskytovatele internetových služeb.
- Ověřte, zda má vaše SIM karta dostatečný kredit.
- Spustte webový prohlížeč, přihlaste se na stránku správy webu a zkontrolujte následující:
- Přejít naPokročilé > Síť > Správa PINpro ověření, zda je vyžadován PIN. Pokud ano, zadejte správný PIN, který vám poskytl váš ISP, a klikněteUložit.
- 2) Přejít naPokročilé > Síť > Internetabyste ověřili, že parametry poskytnuté vaším ISP jsou správně zadány. Pokud jsou parametry nesprávné, klikněteVytvořit profila zadejte správné parametry, poté vyberte nový profil zNázev profiluseznam.
- 3) Přejít naPokročilé > Síť > Nastavení datověřit, zdaCelkem/měsíční používánípřesahuje Celkový/měsíční příspěvek.Pokud ano, klikněteOpravita nastavitCelkem/měsíční používánína 0 (nulu), nebo zakázat Datový limit.
- Přejít naPokročilé > Síť > Internetověřit toMobilní dataje povoleno. Pokud tomu tak není, povolte mu přístup k internetu.
- 5) Potvrďte u svého ISP, zda se nacházíte v oblasti roamingových služeb. Pokud ano, přejděte naPokročilé > Síť > Internetaktivovatle Datový roaming.
- Q3. Jak obnovím výchozí tovární nastavení routeru?
- Když je router zapnutý, stiskněte a podržteWPS/RESETna zadním panelu routeru, dokud nezačne blikat kontrolka napájení, poté tlačítko uvolněte. Počkejte, až se router restartuje.

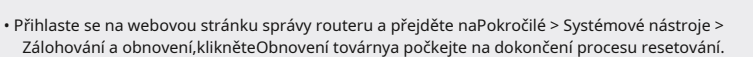

- Q4. Co mám dělat, když zapomenu heslo své webové stránky pro správu?
   VizQ3resetujte router a poté vytvořte nové heslo pro přihlášení.
- Q5. Co mám dělat, když zapomenu heslo k bezdrátové síti?
- Výchozí heslo bezdrátového připojení je vytištěno na produktovém štítku směrovače.
- Připojte počítač přímo k routeru pomocí ethernetového kabelu. Přihlaste se na webovou stránku správy routeru a přejděte naZákladní > Bezdrátovék načtení nebo resetování hesla k bezdrátové síti.

Evennickou podporu, náhradní služby, uživatelské příručky a další informace naleznete na adrese https:// www.tp-link.com/supportnebo jednoduše naskenujte QR kód.

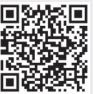

C € \K [A[ ↔

#### EU prohlášení o shodě

TP-Link tímto prohlašuje, že zařízení je v souladu se základními požadavky a dalšími příslušnými ustanoveními směrnic 2014/53/EU, 2009/125/ES, 2011 /65/EU a (EU) 2015/863. Oricinál EU prohlášení o shodě naleznete nahttos://www.tp-link.com/en/support/ce/

Prohlášení o shodě Spojeného království

- TP-Link tímto prohlašuje, že zařízení je v souladu se základními požadavky a dalšími příslušnými ustanoveními Nařízení o rádiových zařízeních 2017.
- Původní britské prohlášení o shodě lze nalézt na adresehttps://www.tp-link.com/support/ukca/

#### Bezpečnostní informace

- Udržujte zařízení mimo dosah vody, ohně, vlhkosti nebo horkého prostředí.
- Nepokoušejte se zařízení rozebírat, opravovat nebo upravovat. Pokud potřebujete servis, kontaktujte nás.
- K nabíjení zařízení nepoužívejte poškozenou nabíječku nebo kabel USB.
- Nepoužívejte jiné než doporučené nabíječky.
- Nepoužívejte zařízení tam, kde nejsou povolena bezdrátová zařízení.
  Adaptér musí být instalován v blízkosti zařízení a musí být snadno přístupný.